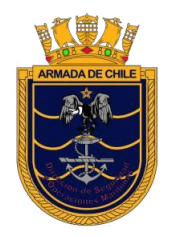

SERVICIO DE INSPECCIONES MARÍTIMAS – DIRSOMAR

# MANUAL DE SOLICITANTE

PLATAFORMA DE TRAMITACIÓN DE PROYECTOS NAVES MENORES Y ARTEFACTOS NAVALES DE APOYO A LA ACUICULTURA

### INDICE

I

| 1. Tipos de usuario                                                                               | 4  |
|---------------------------------------------------------------------------------------------------|----|
| 2. Solicitud de Acceso                                                                            | 4  |
| 3. Acceso a la aplicación                                                                         | 5  |
| 4. Crear Proyecto                                                                                 | 7  |
| 4.1. Datos iniciales                                                                              | 7  |
| 4.2. Datos Información                                                                            | 9  |
| 4.3. Datos Antecedentes Proyecto                                                                  | 10 |
| 5. Listado de Proyectos                                                                           | 13 |
| 6. Estados Proyecto                                                                               | 14 |
| 7. Estados Antecedentes                                                                           | 15 |
| 8. Ver Proyecto                                                                                   | 15 |
| 8.1. Con estado "Antecedentes Ingresados"                                                         | 15 |
| 8.2. Con estado "Antecedentes Incompletos"                                                        | 18 |
| 8.3. Con estado "Antecedentes Corregidos"                                                         | 20 |
| 8.4. Con estado "Antecedentes Aceptados"                                                          | 21 |
| 8.5. Con estado "Planos con observaciones del revisor y V°B° a ellas por Adm. CLIN"               | 23 |
| 8.6. Con estado "Planos corregidos por el solicitante"                                            | 26 |
| 8.7. Con estado "Planos iniciales aprobados por Administrador CLIN en espera de otros documentos" | 27 |
| 8.8. Con estado "Proyecto Aprobado"                                                               | 29 |
|                                                                                                   |    |

### **INDICE DE FIGURAS**

| Figura 2 - Seleccionar opción Clave única                                        | 5 |
|----------------------------------------------------------------------------------|---|
| Figura 3 - Ingresar Clave única                                                  | 6 |
| Figura 4 - Menú                                                                  | 6 |
| Figura 5 - Menú opción Crear Proyecto                                            | 7 |
| Figura 6 - Crear Proyecto - Datos Iniciales                                      | 7 |
| Figura 7 - Crear Proyecto - Datos Iniciales - Seleccionar tipo de nave           | 8 |
| Figura 8 - Crear Proyecto - Datos Iniciales - tipo de actividad para seleccionar | 8 |
| Figura 9 - Crear Proyecto - Datos Información                                    | 9 |

| Figura 10 - Crear Proyecto - Datos Antecedentes                                                                       | 10      |
|----------------------------------------------------------------------------------------------------|---------|
| Figura 11 - Crear Proyecto - Botón Ingresar Solicitud                                                                 | 11      |
| Figura 12- Crear Proyecto - Proyecto ingresado                                                                        | 11      |
| Figura 13 - Crear Proyecto - Error en campos al Ingresar Solicitud                                                    | 12      |
| Figura 14 - Crear Proyecto - Antecedente se mantiene por correcto ingreso                                             | 12      |
| Figura 15 - Listado de proyectos                                                                                      | 13      |
| Figura 16 - Proyecto aprobado en listado                                                                              | 14      |
| Figura 17 - Ver Proyecto con estado "Antecedentes Ingresados"                                                         | 16      |
| Figura 18 - Descargar Antecedentes                                                                                    | 17      |
| Figura 19- Ver Proyecto con estado "Antecedentes Incompletos"                                                         | 18      |
| Figura 20 - Corregir Antecedente                                                                                      | 19      |
| Figura 21 - Comentario de la corrección                                                                               | 19      |
| Figura 22 - Antecedentes Corregidos                                                                                   | 19      |
| Figura 23 - Ver Proyecto con estado "Antecedentes Corregidos"                                                         | 20      |
| Figura 24 - Ver Proyecto con estado "Antecedentes Aceptados"                                                          | 21      |
| Figura 25 - Antecedentes Faltantes                                                                                    | 22      |
| Figura 26 - Ver Proyecto con estado "Planos con observaciones del revisor y V°B° a ellas po<br>Adm. CLIN"             | r<br>23 |
| Figura 27 - Observaciones realizadas a las inspecciones                                                               | 24      |
| Figura 28 - Estado Antecedentes                                                                                       | 24      |
| Figura 29 - Antecedentes Revisión                                                                                     | 24      |
| Figura 30 - Antecedentes a Corregir (Con Observaciones)                                                               | 25      |
| Figura 31 - Proyecto Corregido Correctamente                                                                          | 25      |
| Figura 32 - Ver Proyecto con estado "Planos corregidos por el solicitante"                                            | 26      |
| Figura 33 - Ver Proyecto con estado "Planos iniciales aprobados por Administrador CLIN en espera de otros documentos" | 27      |
| Figura 34 - Email Antecedentes asociados a OOII para solicitante                                                      | 28      |
| Figura 35 - Descarga antecedentes aprobados                                                                           | 28      |
| Figura 36 - Ver Proyecto con estado "Proyecto Aprobado"                                                               | 29      |
| Figura 37 - Cantidad de días restantes para descarga de antecedentes                                                  | 30      |

## Bienvenido a la Plataforma de tramitación de proyectos naves menores y artefactos navales de apoyo a la acuicultura

El siguiente manual tiene por objeto que los solicitantes puedan ingresar y hacer seguimiento de solicitudes de proyectos para proyectos de naves menores y artefactos navales de apoyo a la acuicultura.

#### 1. Tipos de usuario

A continuación, se describen los tipos de usuario que participan en c/u de los proyectos.

#### • Solicitante:

Es la persona que realiza la solicitud del proyecto

#### • Revisor CLIN:

Es el ingeniero revisor que se encarga de hacer la revisión del proyecto en el centro revisor asignado

#### • Administrador CLIN:

Es el jefe CLIN del centro revisor al cual pertenece el "Revisor de Proyectos" asignado

#### Inspector CLIN

Es el inspector que realiza las inspecciones que tienen que ver con el proyecto correspondiente

#### 2. Solicitud de Acceso

Para poder realizar Solicitudes vía web, primero debe solicitar su acceso mediante un email a "proyectosnmsim@dgtm.cl" con la siguiente información:

- RUT Solicitante
- Nombre Completo Solicitante
- Teléfono de Contacto del Solicitante
- Empresa a la cual representa el solicitante
- Carta poder simple de la empresa representada

Una vez solicitada la solicitud de acceso, se avisará por el mismo medio el otorgamiento del mismo.

#### 3. Acceso a la aplicación

Para Acceder a la aplicación en la siguiente dirección: https://serviciosonline.directemar.cl/auth2/login/48/1/0

Al ingresar, usted se encontrará con la siguiente pantalla:

| Bienvenido a Autenticación DIRECTEMAR<br>Proyecto de Naves Menores |                                                                       |  |  |  |  |
|--------------------------------------------------------------------|-----------------------------------------------------------------------|--|--|--|--|
| Seleccione un método de autenticación para ingresar                |                                                                       |  |  |  |  |
| ClaveÚnica                                                         | Certificado Digital                                                   |  |  |  |  |
| 🕲 Ingresar con ClaveÚnica                                          | Ingresar con Certificado Digital                                      |  |  |  |  |
| Visita el sitio de ClaveÚnica para mayor información.              | ¿Qué es el certificado digital? ¿Cómo obtener un certificado digital? |  |  |  |  |

Figura 1 - Seleccionar opción Clave única

Para acceder a la aplicación, diríjase a la opción "Clave única".

A continuación, se desplegará la siguiente pantalla, en la cual deberá ingresar su RUT y su clave única:

| © ClaveÚnica € A+                                |  |  |  |  |  |
|--------------------------------------------------|--|--|--|--|--|
| DIRECTEMAR                                       |  |  |  |  |  |
| Ingresa tu RUN                                   |  |  |  |  |  |
| Ingresa tu ClaveÚnica                            |  |  |  |  |  |
| Recupera tu ClaveÚnica<br>Solicita tu ClaveÚnica |  |  |  |  |  |
| INGRESA                                          |  |  |  |  |  |
| Ayuda al 600 360 33 03                           |  |  |  |  |  |

Figura 2 - Ingresar Clave única

<u>Nota:</u> La clave única debe ser obtenida ante el Registro Civil o en las oficinas de Chile Atiente (trámite gratuito para el que solamente se requiere la cédula de identidad del solicitante).

Una vez que ha ingresado a la aplicación, se desplegará un menú con las siguientes opciones:

- Proyecto.
  - > Crear: Permite crear la solicitud de un proyecto
- Ayuda: aquí se encuentran todos los manuales y otros documentos existentes o futuros que puedan ser de ayuda.
- También se encuentra el botón "Salir" para cerrar sesión en cualquier momento.

| PLATAFORMA DE TRAMI | ITACIÓN DE PROYECTOS NAVES MENORES Y ARTEFACTOS NAVALES DE APOYO A LA ACUICULTURA |         |
|---------------------|-----------------------------------------------------------------------------------|---------|
|                     | C Proyecto • ③ Ayuda                                                              |         |
|                     | C: Crear<br>Bienvendola SOLICITANTE PROYECTO NAVE MENOR: MAURICIO ROMO ZÚŘIGA     | Safir 🕞 |

Figura 3 - Menú

#### 4. Crear Proyecto

Para crear un nuevo proyecto, se debe presionar en la siguiente opción:

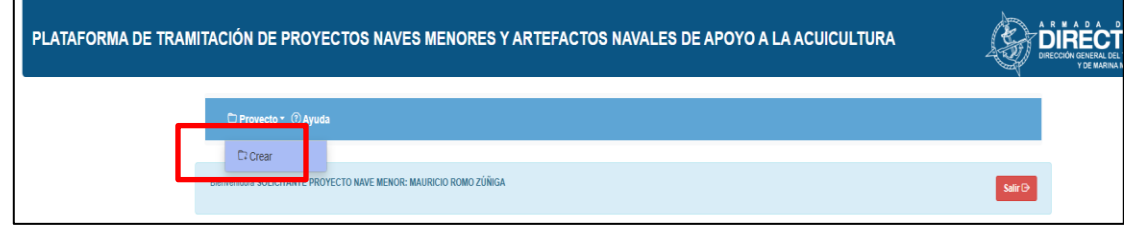

Figura 4 - Menú opción Crear Proyecto

Luego quedará disponible para ser completado el siguiente formulario:

#### 4.1. Datos iniciales

| enido/a SOLICITANTE PROYECTO NAVE MENOR: MAURICIO ROMO ZÚÑIGA    | Salir G    |
|------------------------------------------------------------------|------------|
| Crear Proyecto                                                   | ( ) Volver |
| Nombre Nave: * (!)                                               |            |
| Nombre Nave                                                      |            |
| Tipo de Nave: *                                                  |            |
| SELECCIONA EL TIPO DE NAVE                                       | ▼          |
| Tipo de Actividad: *                                             |            |
| SELECCIONA UN TIPO DE NAVE PARA DESPLEGAR LOS TIPOS DE ACTIVIDAD | <b>v</b>   |
| Tipo de Proyecto: *                                              |            |
| SELECCIONA EL TIPO DE PROYECTO                                   | •          |
| Capitanía de Puerto correspondiente al lugar de construcción: *  |            |
| SELECCIONA LA CAPITANIA DE PUERTO                                | •          |
| Lugar de Construcción: *                                         |            |
| Descripción del Lugar de Construcción                            |            |

Figura 5 - Crear Proyecto - Datos Iniciales

- Nombre Nave: corresponde al nombre tentativo de la nave del proyecto
- Tipo de Nave: corresponde al tipo de la nave
- **Tipo de Actividad:** corresponde al tipo de actividad (Debe seleccionar un "Tipo de Nave" para ver el listado)

#### Se selecciona el tipo de nave

| Tipo de Nave: *                |   |
|--------------------------------|---|
| BARCAZA                        |   |
|                                |   |
| SELECCIONA EL TIPO DE NAVE     | * |
| ARTEFACTO NAVAL MENOR          |   |
| BARCAZA                        |   |
| BARCAZA TRANSBORDADOR          |   |
| LANCHA A MOTOR                 |   |
| LANCHA DE CABOTAJE             |   |
| LANCHA DE PRACTICO MAR ABIERTO |   |
| LANCHA DE RESCATE              | • |

Figura 6 - Crear Proyecto - Datos Iniciales - Seleccionar tipo de nave

#### Luego aparece el listado de tipo de actividad para seleccionar

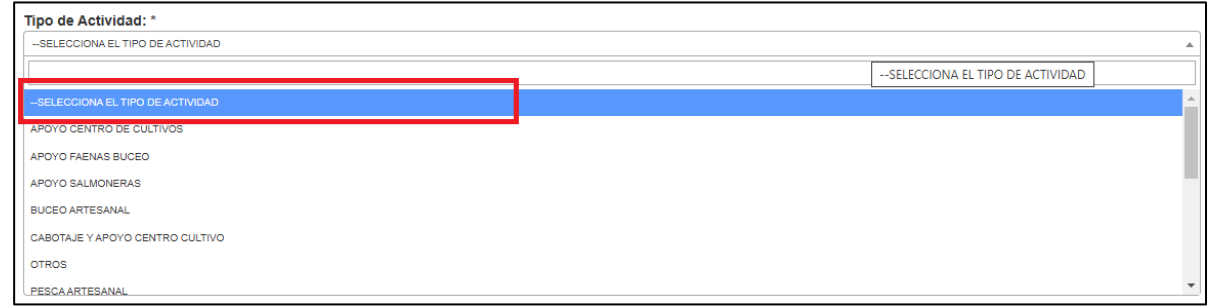

Figura 7 - Crear Proyecto - Datos Iniciales - tipo de actividad para seleccionar

- Tipo de Proyecto: corresponde al tipo de proyecto.
- Capitanía de Puerto correspondiente al lugar de construcción: corresponde a la capitanía de puerto del lugar de construcción
- Lugar de construcción: corresponde a la ubicación o lugar de construcción

#### 4.2. Datos Información

| NUEVA CONSTRUCCIÓN NAVE MENOR Capitanía de Puerto correspondiente al lugar de construcción: *sELECCIONA LA CAPITANIA DE PUERTO Lugar de Construcción: * Descripción del Lugar de Construcción Información: Estora (L) (m) (Debe ser mayor o igual a 1 y menor o igual a 99.9): * Estora (L) Manga (m) (Debe ser mayor o igual a 2 y menor o igual a 12): * Manga Puntal (m) (Debe ser mayor o igual a 1 y menor o igual a 4): * Puntal Arqueo Bruto Estimado (Debe ser mayor o igual a 5 y menor o igual a 99.9): * Arqueo Bruto Estimado | Tipo de Proyecto: *                                             |                        |
|----------------------------------------------------------------------------------------------------|-----------------------------------------------------------------|------------------------|
| Capitanía de Puerto correspondiente al lugar de construcción: *selecciona La CAPITANIA DE PUERTO Lugar de Construcción: * Descripción del Lugar de Construcción Información: Esiora (L) (m) (Debe ser mayor o igual a 1 y menor o igual a 99.9): * Esiora (L) Manga (m) (Debe ser mayor o igual a 2 y menor o igual a 12): * Manga Puntal (m) (Debe ser mayor o igual a 1 y menor o igual a 4): * Puntal Arqueo Bruto Estimado (Debe ser mayor o igual a 5 y menor o igual a 99.9): *                                                     | NUEVA CONSTRUCCIÓN NAVE MENOR                                   |                        |
| -selecciona La Capitania de Puerto Lugar de Construcción: *  Descripción del Lugar de Construcción  Información: Esiora (L) (m) (Debe ser mayor o igual a 1 y menor o igual a 99.9): * Esiora (L) Manga (m) (Debe ser mayor o igual a 2 y menor o igual a 12): *  Manga Puntal (m) (Debe ser mayor o igual a 1 y menor o igual a 4): *  Puntal Arqueo Bruto Estimado (Debe ser mayor o igual a 5 y menor o igual a 99.9): *  Arqueo Bruto Estimado                                                                                        | Capitanía de Puerto correspondiente al lugar de constru         | ción: *                |
| Lugar de Construcción: * Descripción del Lugar de Construcción Información: Esiora (L) (m) (Debe ser mayor o igual a 1 y menor o igual a 99.9): * Esiora (L) Manga (m) (Debe ser mayor o igual a 2 y menor o igual a 12): * Manga Puntal (m) (Debe ser mayor o igual a 1 y menor o igual a 4): * Puntal Arqueo Bruto Estimado (Debe ser mayor o igual a 5 y menor o igual a 99.9): * Arqueo Bruto Estimado                                                                                                    | -SELECCIONA LA CAPITANIA DE PUERTO                              |                        |
| Descripción del Lugar de Construcción Información: Eslora (L) (m) (Debe ser mayor o igual a 1 y menor o igual a 99.9): * Eslora (L) Manga (m) (Debe ser mayor o igual a 2 y menor o igual a 12): * Manga Puntal (m) (Debe ser mayor o igual a 1 y menor o igual a 4): * Puntal Arqueo Bruto Estimado (Debe ser mayor o igual a 5 y menor o igual a 99.9): * Arqueo Bruto Estimado                                                                                                    | Lugar de Construcción: *                                        |                        |
| Información:<br>Eslora (L) (m) (Debe ser mayor o igual a 1 y menor o igual a 99.9): *<br>Eslora (L)<br>Manga (m) (Debe ser mayor o igual a 2 y menor o igual a 12): *<br>Manga<br>Puntal (m) (Debe ser mayor o igual a 1 y menor o igual a 4): *<br>Puntal<br>Arqueo Bruto Estimado (Debe ser mayor o igual a 5 y menor o igual a 99.9): *<br>Arqueo Bruto Estimado                                                                                                    | Descripción del Lugar de Construcción                           |                        |
| Informacion:<br>Esiora (L) (m) (Debe ser mayor o igual a 1 y menor o igual a 99.9): *<br>Esiora (L)<br>Manga (m) (Debe ser mayor o igual a 2 y menor o igual a 12): *<br>Manga<br>Puntal (m) (Debe ser mayor o igual a 1 y menor o igual a 4): *<br>Puntal<br>Arqueo Bruto Estimado (Debe ser mayor o igual a 5 y menor o igual a 99.9): *<br>Arqueo Bruto Estimado                                                                                                    |                                                                 |                        |
| Eslora (L) (m) (Debe ser mayor o igual a 1 y menor o igual a 99.9): * Eslora (L) Manga (m) (Debe ser mayor o igual a 2 y menor o igual a 12): * Manga Puntal (m) (Debe ser mayor o igual a 1 y menor o igual a 4): * Puntal Arqueo Bruto Estimado (Debe ser mayor o igual a 5 y menor o igual a 99.9): * Arqueo Bruto Estimado                                                                                                    | Información:                                                    |                        |
| Eslora (L)<br>Manga (m) (Debe ser mayor o igual a 2 y menor o igual a 12): *<br>Manga<br>Puntal (m) (Debe ser mayor o igual a 1 y menor o igual a 4): *<br>Puntal<br>Arqueo Bruto Estimado (Debe ser mayor o igual a 5 y menor o igual a 99.9): *<br>Arqueo Bruto Estimado                                                                                                    | Eslora (L) (m) (Debe ser mayor o igual a 1 y menor o igu        | a 99.9): *             |
| Manga (m) (Debe ser mayor o igual a 2 y menor o igual a 12): *<br>Manga<br>Puntal (m) (Debe ser mayor o igual a 1 y menor o igual a 4): *<br>Puntal<br>Arqueo Bruto Estimado (Debe ser mayor o igual a 5 y menor o igual a 99.9): *<br>Arqueo Bruto Estimado                                                                                                    | Eslora (L)                                                      |                        |
| Manga<br>Puntal (m) (Debe ser mayor o igual a 1 y menor o igual a 4): *<br>Puntal<br>Arqueo Bruto Estimado (Debe ser mayor o igual a 5 y menor o igual a 99.9): *<br>Arqueo Bruto Estimado                                                                                                    | Manga (m) (Debe ser mayor o igual a 2 y menor o igual a         | 12): *                 |
| Puntal (m) (Debe ser mayor o igual a 1 y menor o igual a 4): *<br>Puntal<br>Arqueo Bruto Estimado (Debe ser mayor o igual a 5 y menor o igual a 99.9): *<br>Arqueo Bruto Estimado                                                                                                    | Manga                                                           |                        |
| Puntal<br>Arqueo Bruto Estimado (Debe ser mayor o igual a 5 y menor o igual a 99.9): *<br>Arqueo Bruto Estimado                                                                                                    | Puntal (m) (Debe ser mayor o igual a 1 y menor o igual a        | 4): *                  |
| Arqueo Bruto Estimado (Debe ser mayor o igual a 5 y menor o igual a 99.9): *<br>Arqueo Bruto Estimado                                                                                                    |                                                                 |                        |
| Arqueo Bruto Estimado                                                                                                    | Puntal                                                          |                        |
|                                                                                                    | Puntal<br>Arqueo Bruto Estimado (Debe ser mayor o igual a 5 y m | nor o igual a 99.9): * |

Figura 8 - Crear Proyecto - Datos Información

Estos datos son desplegados al momento de seleccionar el "Tipo de Proyecto" y solo cuando este tenga relación a Naves Menores. Si se selecciona un tipo de proyecto relacionado a Artefactos Navales, NO aparecerán ya que no son requeridos.

- Eslora (L) (m): corresponde a la eslora de la nave expresada en metros
- Manga (m): corresponde a la manga de la nave expresada en metros
- Puntal (m): corresponde al puntal de la nave expresada en metros
- Arqueo Bruto Estimado (m): corresponde al arqueo bruto estimado de la nave expresada en metros

#### 4.3. Datos Antecedentes Proyecto

| Información:                                                                 |  |  |  |  |  |
|------------------------------------------------------------------------------|--|--|--|--|--|
| Eslora (L) (m) (Debe ser mayor o igual a 1 y menor o igual a 99.9): *        |  |  |  |  |  |
| 8                                                                            |  |  |  |  |  |
| Manga (m) (Debe ser mayor o igual a 2 y menor o igual a 12): *               |  |  |  |  |  |
| Manga                                                                        |  |  |  |  |  |
| Puntal (m) (Debe ser mayor o igual a 1 y menor o igual a 4): *               |  |  |  |  |  |
| Puntal                                                                       |  |  |  |  |  |
| Arqueo Bruto Estimado (Debe ser mayor o igual a 5 y menor o igual a 99.9): * |  |  |  |  |  |
| Arqueo Bruto Estimado                                                        |  |  |  |  |  |
| Antecedentes Proyecto:                                                       |  |  |  |  |  |
| Especificación técnica *<br>(Archivo PDF MAX: 2 MB)                          |  |  |  |  |  |
| Seleccionar archivo Ningún archivo seleccionado                              |  |  |  |  |  |
| Plano de arregio general *<br>(Archivo PDF MAX: 2 MB)                        |  |  |  |  |  |
| Seleccionar archivo Ningún archivo seleccionado                              |  |  |  |  |  |
| Plano de líneas *<br>(Archivo PDF MAX: 2 MB)                                 |  |  |  |  |  |
| Seleccionar archivo Ningún archivo seleccionado                              |  |  |  |  |  |
| Plano de circuitos achique y contraincendio *<br>(Archivo PDF MAX: 2 MB)     |  |  |  |  |  |
| Seleccionar archivo Ningún archivo seleccionado                              |  |  |  |  |  |
| Plano de circuito de combustible *<br>(Archivo PDF MAX: 2 MB)                |  |  |  |  |  |
| Seleccionar archivo Ningún archivo seleccionado                              |  |  |  |  |  |
| Plano de cuaderna maestra y secciones típicas *<br>(Archivo PDF MAX: 2 MB)   |  |  |  |  |  |
| Seleccionar archivo Ningún archivo seleccionado                              |  |  |  |  |  |

Estos datos son desplegados al momento de ingresar un valor en el campo "Eslora (L) (m)". Dependiendo del rango en donde quede este valor, serán los antecedentes que deben ser ingresados.

Los rangos son:

- Entre 1 a 12
- Mayor a 12 hasta 18
- Mayor a 18

Luego de completar todos los datos requeridos presione el botón "Ingresar solicitud"

| Poder simple represen<br>(Archivo PDF MAX: 2 N | ante armador *<br>B)        |       |                 |  |  |
|------------------------------------------------|-----------------------------|-------|-----------------|--|--|
| Seleccionar archivo                            | Ningún archivo seleccionado |       |                 |  |  |
|                                                |                             | 🖾 Ing | resar Solicitud |  |  |
|                                                |                             |       | Joint Concillud |  |  |

Figura 10 - Crear Proyecto - Botón Ingresar Solicitud

| Bienvenido/a SOLICITANTE PROYECTO NAVE MENOR: MAURICIO ROMO ZÚÑIGA |                     |                   |                 |  |                           |                         | Salir 🕞 |                         |
|--------------------------------------------------------------------|---------------------|-------------------|-----------------|--|---------------------------|-------------------------|---------|-------------------------|
|                                                                    |                     |                   |                 |  |                           |                         |         | Ca Crear Proyecto       |
| ¡El proyecto para la r                                             | ave ha sido ingres  | ado exitosamente  | 1               |  |                           |                         |         |                         |
| Fecha Solicitud                                                    | N° de<br>Asignación | N° de<br>Proyecto | Nombre          |  | Fecha Estado              | Estado                  |         |                         |
| 10/12/2024 11:32:44<br>AM                                          | 183                 | 309               | Proyecto Manual |  | 10/12/2024 11:32:44<br>AM | Antecedentes ingresados |         | <ul> <li>Ver</li> </ul> |

Figura 11- Crear Proyecto - Proyecto ingresado

Con lo anterior se creará el proyecto correspondiente, quedando en estado "Antecedentes ingresados" y quedando en manos de un revisor CLIN para comenzar la revisión, de lo contrario se le pedirá ingresar correctamente los datos con problemas para la creación del proyecto, los cuales muestran su error individualmente.

| Crear Proyecto                                                        | _ |
|-----------------------------------------------------------------------|---|
| Nombre Nave: * ①                                                      |   |
| Nombre Nave                                                           | 0 |
| El campo Nombre Nave es obligatorio.                                  |   |
| Tipo de Nave: *                                                       |   |
| SELECCIONA EL TIPO DE NAVE                                            | • |
| El campo Tipo de Nave es obligatorio.                                 |   |
| Tipo de Actividad: *                                                  |   |
| -SELECCIONA UN TIPO DE NAVE PARA DESPLEGAR LOS TIPOS DE ACTIVIDAD     | • |
| El campo Tipo de Actividad es obligatorio.                            |   |
| Tipo de Proyecto: *                                                   |   |
| NUEVA CONSTRUCCIÓN NAVE MENOR                                         | • |
| Capitanía de Puerto correspondiente al lugar de construcción: *       |   |
| -SELECCIONA LA CAPITANIA DE PUERTO                                    | • |
| El campo Capitanía de Puerto es obligatorio.                          |   |
| Lugar de Construcción: *                                              |   |
| Descripción del Lugar de Construcción                                 | 0 |
| E campo Lugar de Construcción es obligatorio.                         |   |
| Información:                                                          |   |
|                                                                       |   |
| Eslora (L) (m) (Debe ser mayor o igual a 1 y menor o igual a 99.9): " |   |
| 8                                                                     |   |
| Manga (m) (Debe ser mayor o igual a 2 y menor o igual a 12): *        |   |
| Manga O                                                               |   |
| El campo Manga es obligatorio.                                        |   |

Figura 12 - Crear Proyecto - Error en campos al Ingresar Solicitud

En caso de haber ingresado algún antecedente y esté correcto, se mantendrá su ingresado en el formulario. En caso de querer reemplazarlo debe presionar en la "X" a la derecha del link para quitar el antecedente y volver a ingresarlo.

| Antecedentes Proyecto:                                            |                                                 |  |  |  |
|-------------------------------------------------------------------|-------------------------------------------------|--|--|--|
| Especificación técnica *<br>(Archivo PDF MAX: 2 MB)               |                                                 |  |  |  |
| Seleccionar archivo                                               | Seleccionar archivo Ningún archivo seleccionado |  |  |  |
| Especificación técnica ×                                          | Especificación técnica X                        |  |  |  |
| Plano de arreglo genera<br>(Archivo PDF MAX: 2 Mi                 | al *<br>B)                                      |  |  |  |
| Seleccionar archivo         Ningún archivo seleccionado         ① |                                                 |  |  |  |
| El archivo Plano de arreglo general es obligatorio                |                                                 |  |  |  |

Figura 13 - Crear Proyecto - Antecedente se mantiene por correcto ingreso

**NOTA:** Actualmente no se envían avisos en correos electrónicos de ningún tipo, por lo tanto, se debe estar atento a los cambios de estado del proyecto y seguimiento del mismo ingresando directamente en la plataforma.

#### 5. Listado de Proyectos

Luego de creado el proyecto, comenzará a aparecer el listado con todos los proyectos creados por el solicitante correspondiente. En caso de no contener ningún proyecto se mostrará el mensaje que lo indica.

| Bienvenido/a SOLICITAN    | Bienvenido/a SOLICITANTE PROYECTO NAVE MENOR: MAURICIO ROMO ZÚŇIGA |          |                 |                           |                         | Salir 🕞                                 |
|---------------------------|--------------------------------------------------------------------|----------|-----------------|---------------------------|-------------------------|-----------------------------------------|
|                           | N° de                                                              | N° de    |                 |                           |                         | C2 Crear Proyecto                       |
| Fecha Solicitud           | Asignación                                                         | Proyecto | Nombre          | Fecha Estado              | Estado                  |                                         |
| 10/12/2024 11:32:44<br>AM | 183                                                                | 309      | Proyecto Manual | 10/12/2024 11:32:44<br>AM | Antecedentes ingresados | See See See See See See See See See See |

Figura 14 - Listado de proyectos

Teniendo por lo menos un proyecto creado en el listado, aparecerá el botón "Crear Proyecto", por medio del cual se podrán crear nuevos proyectos. Ver punto "Crear Proyecto".

A continuación, se nombra la información mostrada la fila de c/u de los proyectos:

- Fecha Solicitud: fecha en la cual se creó el proyecto
- N° de Asignación: número que representa el orden general en el cual se ha creado el proyecto
- N° de Proyecto: Identificador del proyecto
- Nombre: nombre del proyecto
- Fecha Estado: fecha del estado actual mostrado del proyecto
- Estado: estado mostrado actual del proyecto. Ver punto "Estados Proyecto" para ver la información de cada estado.
- Ver: botón para acceder a toda la información actual disponible para el proyecto. Ver punto "Ver Proyecto"

#### 6. Estados Proyecto

A continuación, se describen los distintos estados proyecto:

#### • Antecedentes ingresados

Al momento de crear proyecto se le asigna este estado.

#### • Antecedentes incompletos

Se asigna en caso que el revisor CLIN diga que algunos de los antecedentes están incorrectos y éstos sean devueltos al solicitante para corregirlos. Este estado puede darse hasta que se asigne el estado "Antecedentes aceptados".

#### • Antecedentes corregidos

Se asigna cuando el solicitante envía los antecedentes corregidos al revisor CLIN. Este estado puede darse hasta que se asigne el estado "Antecedentes aceptados".

#### • Antecedentes aceptados

Se asigna cuando el revisor CLIN acepta los antecedentes ingresados en el proyecto.

#### Planos con observaciones del revisor y V°B° a ellas por Adm. CLIN

Se asigna cuando el revisor CLIN tiene observaciones para 1 o más antecedentes y los devuelve al solicitante para que sean corregidos. Las observaciones van detalladas dentro de un documento de observaciones con visto bueno del administrador CLIN. Este estado puede darse hasta que se asigne el estado "Proyecto Aprobado".

#### • Planos corregidos por el solicitante

Se asigna cuando el solicitante envía los antecedentes corregidos al revisor CLIN. Este estado puede darse hasta que se asigne el estado "Proyecto Aprobado".

#### Planos iniciales aprobados por Administrador CLIN en espera de otros documentos

Se asigna cuando el administrador CLIN aprueba los antecedentes sin observaciones aprobados por el revisor CLIN, pero aún faltan antecedentes por aprobar por parte de éste. Este estado puede darse hasta que se asigne el estado "Proyecto Aprobado".

#### • Proyecto Aprobado

Se asigna cuando el administrador CLIN aprueba los antecedentes sin observaciones aprobados por el revisor CLIN y no queda ningún antecedente que deba aprobarse para el proyecto. Es el último estado y culmina con la aprobación del proyecto.

En este estado dicho proyecto se marcará en color verde.

| Fecha Solicitud           | N° de<br>Asignación | N° de<br>Proyecto | Nombre          | Fecha Estado              | Estado            |                         |
|---------------------------|---------------------|-------------------|-----------------|---------------------------|-------------------|-------------------------|
| 10/12/2024 11:32:44<br>AM | 183                 | 309               | Proyecto Manual | 19/12/2024 03:38:45<br>PM | Proyecto Aprobado | <ul> <li>Ver</li> </ul> |

Figura 15 - Proyecto aprobado en listado

#### 7. Estados Antecedentes

A continuación, se describen los distintos estados que los antecedentes pueden tener durante el proyecto:

#### • En espera de Revisión:

El antecedente se encuentra esperando la revisión correspondiente por parte del Revisor CLIN

#### • Con observaciones:

El antecedente se encuentra con observaciones realizadas por parte del Revisor CLIN

#### • Sin observaciones:

El antecedente se encuentra sin observaciones por parte del Revisor CLIN

#### • Aprobado:

El antecedente se encuentra aprobado y firmado digitalmente por el correspondiente administrador CLIN. Este es el estado definitivo y no puede ser cambiado.

#### 8. Ver Proyecto

Aquí se muestra toda la información actual del proyecto, junto a todas las acciones

requeridas según el estado del proyecto. En a lo expuesto anteriormente, se describe c/u de los estados en los cuales puede encontrarse el proyecto.

#### 8.1. Con estado "Antecedentes Ingresados"

El proyecto en este estado contiene las siguientes secciones de información:

Ι

| Bienvenido/a SOLICITANTE PROYECTO NAVE MENOR: MAURICIO ROMO ZÚÑIGA |                                 |  |  |
|--------------------------------------------------------------------|---------------------------------|--|--|
|                                                                    | ③ Vower                         |  |  |
| DATO                                                               | S PROYECTO                      |  |  |
| N° DE ASIGNACIÓN                                                   | 183                             |  |  |
| N° DE PROYECTO                                                     | 309                             |  |  |
| NOMBRE                                                             | PROYECTO MANUAL                 |  |  |
| FECHA SOLICITUD                                                    | 10/12/2024 11:32 44 AM          |  |  |
| ESTADO                                                             | ANTECEDENTES INGRESADOS         |  |  |
| TIPO DE NAVE                                                       | BARCAZA TRANSBORDADOR           |  |  |
| TIPO DE ACTIVIDAD                                                  | PESCA ARTESANAL                 |  |  |
| TIPO DE PROYECTO                                                   | NUEVA CONSTRUCCIÓN NAVE MENOR   |  |  |
| CAPITANÍA DE PUERTO CORRESPONDIENTE AL LUGAR DE CONSTRUCCIÓN       | CAPITANÍA DE PUERTO ANTOFAGASTA |  |  |
| LUGAR DE CONSTRUCCIÓN                                              | ASTILLERO UBICADO               |  |  |
|                                                                    | ,                               |  |  |
| INF                                                                | ORMACION                        |  |  |
| ESLORA (L) (m)                                                     | 8.00                            |  |  |
| MANGA (m)                                                          | 9.00                            |  |  |
| PUNTAL (m)                                                         | 2.00                            |  |  |
| ARQUEO BRUTO ESTIMADO                                              | 23.00                           |  |  |
|                                                                    |                                 |  |  |
| ANI                                                                | ECEDENTES                       |  |  |
| ESPECIFICACIÓN TÉCNICA                                             | DESCARGAR                       |  |  |
| PLANO DE ARREGLO GENERAL                                           | DESCARGAR                       |  |  |
| PLANO DE LÍNEAS                                                    | DESCARGAR                       |  |  |
| PLANO DE CIRCUITOS ACHIQUE Y CONTRAINCENDIO                        | DESCARGAR                       |  |  |
| PLANO DE CIRCUITO DE COMBUSTIBLE                                   | DESCARGAR                       |  |  |
| PLANO DE CUADERNA MAESTRA Y SECCIONES TÍPICAS                      | DESCARGAR                       |  |  |
| PLANO DE SECCIÓN LONGITUDINAL                                      | DESCARGAR                       |  |  |
| MINUTA DE ARQUEO                                                   | DESCARGAR                       |  |  |
| ARCHIVO GEOMÉTRICO                                                 | DESCARGAR                       |  |  |
| PODER SIMPLE REPRESENTANTE ARMADOR                                 | DESCARGAR                       |  |  |
| D                                                                  | ESCARGAR TODO                   |  |  |

Figura 16 - Ver Proyecto con estado "Antecedentes Ingresados"

#### • Datos Proyecto

Contiene los datos básicos del proyecto, como el N° de asignación, N° de Proyecto, Nombre, entre otros.

Información

Contiene los valores de la Eslora (L), Manga, Puntal y Arqueo Bruto Estimado.

#### • Antecedentes

Contiene los antecedentes ingresados en el proyecto y la posibilidad de descargarlos tanto individualmente mediante el link "descargar" correspondiente, así como todos juntos en el botón "Descargar Todo".

| ANTECEDENTES                                  |           |  |
|-----------------------------------------------|-----------|--|
| ESPECIFICACIÓN TÉCNICA                        | DESCARGAR |  |
| PLANO DE ARREGLO GENERAL                      | DESCARGAR |  |
| PLANO DE LÍNEAS                               | DESCARGAR |  |
| PLANO DE CIRCUITOS ACHIQUE Y CONTRAINCENDIO   | DESCARGAR |  |
| PLANO DE CIRCUITO DE COMBUSTIBLE              | DESCARGAR |  |
| PLANO DE CUADERNA MAESTRA Y SECCIONES TÍPICAS | DESCARGAR |  |
| PLANO DE SECCIÓN LONGITUDINAL                 | DESCARGAR |  |
| MINUTA DE ARQUEO                              | DESCARGAR |  |
| ARCHIVO GEOMÉTRICO                            | DESCARGAR |  |
| PODER SIMPLE REPRESENTANTE ARMADOR            | DESCARGAR |  |
| L DESCAF                                      | IGAR TODO |  |

Figura 17 - Descargar Antecedentes

**NOTA:** Si algún estado del proyecto que se describa, contiene la misma información de los estados anteriores, ésta no será descrita y solo se explicará la nueva información

#### 8.2. Con estado "Antecedentes Incompletos"

El proyecto en este estado contiene las siguientes secciones de información:

| C<br>FECHA                                                                                                    | BSERVACIONES I                 |                                                                              |
|----------------------------------------------------------------------------------------------------|--------------------------------|------------------------------------------------------------------------------|
| 13/12/2024 11:34:25 AM                                                                                                    | REVISOR CLIN                   | LOS ANTECEDENTES ESPECIFICACIÓN TÉCNICA Y EL PLANO DE LÍNEAS NO CORRESPONDEN |
|                                                                                                    |                                |                                                                              |
|                                                                                                    |                                | DATOS PROYECTO                                                               |
| I' DE ASIGNACIÓN                                                                                                    |                                | 183                                                                          |
| I DE PROYECTO                                                                                                    |                                | 309                                                                          |
|                                                                                                    |                                | 10/12/2024 11:32-44 AM                                                       |
| ESTADO                                                                                                    |                                | ANTECEDENTES INCOMPLETOS                                                     |
| TIPO DE NAVE                                                                                                    |                                | BARCAZA TRANSBORDADOR                                                        |
| TIPO DE ACTIVIDAD                                                                                                    |                                | PESCAARTESANAL                                                               |
| TIPO DE PROYECTO                                                                                                    |                                | NUEVA CONSTRUCCIÓN NAVE MENOR                                                |
| CAPITANÍA DE PUERTO CORRESPONO                                                                                                    | JIENTE AL LUGAR DE CONSTRUCCIÓ | CAPITANÍA DE PUERTO ANTOPAGASTA                                              |
| LUGAR DE CONSTRUCCIÓN                                                                                                    |                                | ASTILLERO UBICADO                                                            |
|                                                                                                    |                                | DATOS SOLICITANTE                                                            |
| DIIT                                                                                                    |                                | 450,405,40.7                                                                 |
| NOMBRE                                                                                                    |                                | MAURICIO ANDRES ROMO ZUÑIGA                                                  |
| E-MAIL                                                                                                    |                                | MROMO@DGTM.CL                                                                |
|                                                                                                    |                                |                                                                              |
|                                                                                                    |                                | INFORMACIÓN                                                                  |
| ESLORA (L) (m)                                                                                                    |                                | 8.00                                                                         |
| MANGA (m)                                                                                                    |                                | 9.00                                                                         |
| PUNTAL (m)                                                                                                    |                                | 2.00                                                                         |
| ARQUEO BRUTO ESTIMADO                                                                                                    |                                | 23.00                                                                        |
|                                                                                                    | AN                             | ECEDENTES A CORREGIR                                                         |
| ESPECIFICACIÓN TÉCNICA "                                                                                                    |                                |                                                                              |
| ARCHIVO PDF MAX: 2 MB)                                                                                                    |                                |                                                                              |
| SPECIFICACIÓN TÉCNICA X                                                                                                    | RECOUNTAGE                     |                                                                              |
| LANO DE ARREGLO GENERAL '                                                                                                    |                                |                                                                              |
| ARCHIVO PDF MAX: 2 MB)                                                                                                    | descionado.                    |                                                                              |
| PLANO DE ARREGLO GENERAL ×                                                                                                    | RECOMADO                       |                                                                              |
| LANO DE LÍNEAS                                                                                                    |                                |                                                                              |
| ARCHIVO PDF MAX: 2 MB)                                                                                                    | uncontration (                 |                                                                              |
| PLANO DE LÍNEAS X                                                                                                    | Recordinate                    |                                                                              |
| LANO DE CIRCUITOS ACHIQUE Y CO                                                                                                    | NTRAINCENDIO *                 |                                                                              |
| ARCHIVO PDF MAX: 2 MB)<br>Seleccionar archivo Ningún archivo se                                                                                                    | Neccionado                     |                                                                              |
| PLANO DE CIRCUITOS ACHIQUE Y COM                                                                                                    | TRAINCENDIO X                  |                                                                              |
| LANO DE CIRCUITO DE COMBUSTIBL                                                                                                    | .e.^                           |                                                                              |
| Seleccionar archivo Ningún archivo se                                                                                                    | eleccionado                    |                                                                              |
| PLANO DE CIRCUITO DE COMBUSTIBL                                                                                                    | Ε×                             |                                                                              |
| ADDE CUADERNA MAESTRA Y SE                                                                                                    | CCIONES TÍPICAS *              |                                                                              |
| Seleccionar archivo Ningún archivo se                                                                                                    | deccionado                     |                                                                              |
| LANO DE CUADERNA MAESTRA Y SE                                                                                                    | CIONES TÍPICAS X               |                                                                              |
| ARCHIVO PDE MAX: 2 MB                                                                                                    |                                |                                                                              |
| Seleccionar archivo Ningún archivo se                                                                                                    | sleccionado                    |                                                                              |
| PLANO DE SECCIÓN LONGITUDINAL >                                                                                                    | c                              |                                                                              |
| INUTA DE ARQUEO *                                                                                                    |                                |                                                                              |
| Seleccionar archivo Ningún archivo se                                                                                                    | feccionado                     |                                                                              |
|                                                                                                    |                                |                                                                              |
| ARCHIVO GEOMÉTRICO                                                                                                    |                                |                                                                              |
| Seleccionar archivo Ningún archivo se                                                                                                    | eccionado                      |                                                                              |
|                                                                                                    |                                |                                                                              |
| PLANO DE SEGURIDAD (PUEDE SER P                                                                                                    | RESENTADO EN ETAPAS POSTERIOR  | E\$)                                                                         |
| Seleccionar archivo Ningún archivo se                                                                                                    | seccionado                     |                                                                              |
| LANO DE INSTALACIONES ELÉCTRIC                                                                                                    | AS (PUEDE SER PRESENTADO FN FT | APAS .                                                                       |
| OSTERIORES)<br>ARCHIVO PDF MAX: 2 MRI                                                                                                    |                                |                                                                              |
| Seleccionar archivo Ningún archivo se                                                                                                    | Accionado                      |                                                                              |
| ANUAL DE ESTABILIDAD (PUEDE SE                                                                                                    | R PRESENTADO EN ETAPAS POSTERI | DRES)                                                                        |
| ARCHIVO PDF MAX: 3 MB)                                                                                                    |                                |                                                                              |
| Seleccionar archivo Ningún archivo se                                                                                                    | leccionado                     |                                                                              |
| MANUAL DE SUJECIÓN DE LA CARGA<br>POSTERIORES)<br>ARCHIVO PDF MAX: 3 MB)                                                                                            | (PUEDE SER PRESENTADO EN ETAPA | S                                                                            |
| Seleccionar archivo Ningún archivo se                                                                                                    | leccionado                     |                                                                              |
| ODER SIMPLE REPRESENTANTE ARM                                                                                                    | ADOR -                         |                                                                              |
| ARCHIVO PDF MAX: 0 MBI                                                                                                    |                                |                                                                              |
| ARCHIVO PDF MAX: 2 MB)<br>Seleccionar archivo Ningún archivo se                                                                                                    | leccionado                     |                                                                              |
| ARCHIVO PDF MAX: 2 MB)<br>Selectionar archivo<br>VODER SIMPLE REPRESENTANTE ARM                                                                                     | eccionado                      |                                                                              |
| ARCHIVO PDF MAX: 2 MB)<br>Seleccionar archivo Ningún archivo se<br>ODER SIMPLE REPRESENTANTE ARM                                                                    | eccionado<br>MDOR X            |                                                                              |
| ARCHIVO POF MAX: 2 MB)<br>Selectionar archivo i Ningún archivo se<br>PODER SIMPLE REPRESENTANTE ARM<br>OPCIONAL:                                                    | aeccionado<br>MDOR X           |                                                                              |
| ARCHIVO PDF MAX: 2 MB)<br>Seleccionar archivo :<br>Sener Simple REPRESENTANTE ARM<br>OPCIONAL:<br>COMENTARIOS ADICIONALES A LA CO<br>DE SER NECESARIO INDICAR REFER | VADOR X                        | INGRESAR OBSERVICIONES A LA CORRECCIÓN DE LOS ANTECEDENTES                   |

Figura 18- Ver Proyecto con estado "Antecedentes Incompletos"

#### Observaciones realizadas a los antecedentes

Contiene las observaciones realizadas a los antecedentes, ya sea por el Revisor CLIN, o por los comentarios agregados al momento de corregir los antecedentes por parte del solicitante.

Los datos desplegados para c/u de las observaciones son los siguientes:

- > Fecha: fecha de la observación
- Tipo de Persona: Tipo de persona que realiza la observación (Revisor CLIN o Solicitante)
- > Observación: Glosa de la observación o comentario

#### • Antecedentes a corregir

Contiene los antecedentes ingresados en el proyecto y la posibilidad de descartarlos e ingresar nuevos en caso de ser necesario, según lo que se requiera corregir. Para lo anterior, debe presionar en la "X" a la derecha del link para quitar el antecedente y volver a ingresarlo.

|                                       | ANTECEDENTES A CORR         | EGIR |
|---------------------------------------|-----------------------------|------|
| ESPECIFICACIÓN TÉ<br>ARCHIVO PDF MAX: | ECNICA *<br>: 2 MB)         |      |
| Seleccionar archivo                   | Ningún archivo seleccionado |      |
| ESPECIFICACIÓN TÉ                     |                             |      |

Figura 19 - Corregir Antecedente

Opcionalmente se puede dejar un comentario en base a la corrección realizada.

| OPCIONAL:<br>COMENTARIOS ADICIONALES A LA CORRECCIÓN DE ANTECEDENTES.<br>DE SER INCESSARIO INDICAR REFERENCIA A ANTECEDENTE CORREDIDO | INGRESAR OBSERVACIONES A LA CORRECCIÓN DE LOS ANTECEDENTES |  |
|----------------------------------------------------------------------------------------------------|------------------------------------------------------------|--|
|                                                                                                    | 500 CARACTERES RESTANTES                                   |  |
| 图 Enviar Corrección                                                                                                    |                                                            |  |

Figura 20 - Comentario de la corrección

Finalmente puede presionar el botón "Enviar Corrección" para enviar las correcciones realizadas al Revisor CLIN. Con lo anterior, el proyecto quedará en estado "Antecedentes Corregidos".

| ¡La corrección de los | antecedentes has    | sido enviada corre | ctamentel       |                     |                         |  |
|-----------------------|---------------------|--------------------|-----------------|---------------------|-------------------------|--|
| Fecha Solicitud       | N° de<br>Asignación | N° de<br>Proyecto  | Nombre          | Fecha Estado        | Estado                  |  |
| 10/12/2024 11:32:44   | 183                 | 309                | Proyecto Manual | 13/12/2024 02:37:17 | Antecedentes corregidos |  |

Figura 21 - Antecedentes Corregidos

8.3. Con estado "Antecedentes Corregidos" El proyecto en este estado contiene las siguientes secciones de información:

| Bienvenido/a SOLICITANTE PROYECTO NAV | VE MENOR: MAURICIO ROMO ZÚÑIGA  |                                                      | Salir E                                           |  |  |
|---------------------------------------|---------------------------------|------------------------------------------------------|---------------------------------------------------|--|--|
|                                       |                                 |                                                      | ସ voiv                                            |  |  |
|                                       |                                 |                                                      | ANTECEDENTES                                      |  |  |
|                                       | JESERVACIONES                   | EALIZADAS A LOS                                      | ANTECEDENTES                                      |  |  |
| FECHA                                 | TIPO DE PERSONA                 |                                                      | OBSERVACIÓN                                       |  |  |
| 13/12/2024 11:34:25 AM                | REVISOR CLIN                    | OS ANTECEDENTES ESPECIFICACIÓN TI                    | ÉCNICA Y EL PLANO DE LÍNEAS NO CORRESPONDEN       |  |  |
| 13/12/2024 02:37:17 PM                | SOLICITANTE                     | ORREGIDOS LOS ANTECEDENTES E<br>DESERVACIÓN RECIBIDA | DE ESPECIFICACIÓN TÉCNICA Y PLANO DE LÍNEAS SEGÚN |  |  |
|                                       |                                 | DATOS PROYECTO                                       |                                                   |  |  |
| N° DE ASIGNACIÓN                      |                                 | 183                                                  |                                                   |  |  |
| N° DE PROYECTO                        |                                 | 309                                                  |                                                   |  |  |
| NOMBRE                                |                                 | PROYECTO MANUAL                                      |                                                   |  |  |
| FECHA SOLICITUD                       |                                 | 10/12/2024 11:32:44 AM                               |                                                   |  |  |
| ESTADO                                |                                 | ANTECEDENTES COR                                     | REGIDOS                                           |  |  |
| TIPO DE NAVE                          |                                 | BARCAZA TRANSBORD                                    | DADOR                                             |  |  |
| TIPO DE ACTIVIDAD                     |                                 | PESCA ARTESANAL                                      |                                                   |  |  |
| TIPO DE PROYECTO                      |                                 | NUEVA CONSTRUCCIÓ                                    | ON NAVE MENOR                                     |  |  |
| CAPITANÍA DE PUERTO CORRESPON         | IDIENTE AL LUGAR DE CONSTRUCCIÓ | CAPITANÍA DE PUERTO                                  | CAPITANÍA DE PUERTO ANTOFAGASTA                   |  |  |
| LUGAR DE CONSTRUCCIÓN                 |                                 | ASTILLERO UBICADO .                                  | ASTILLERO UBICADO                                 |  |  |
|                                       |                                 | DATOS SOLICITANTE                                    |                                                   |  |  |
| RUT                                   |                                 | 15949516-7                                           |                                                   |  |  |
| NOMBRE                                |                                 | MAURICIO ANDRES RO                                   | DMO ZUÑIGA                                        |  |  |
| E-MAIL                                |                                 | MROMO@DGTM.CL                                        |                                                   |  |  |
|                                       |                                 | INFORMACIÓN                                          |                                                   |  |  |
| ESLORA (L) (m)                        |                                 | 8.00                                                 |                                                   |  |  |
| MANGA (m)                             |                                 | 9.00                                                 |                                                   |  |  |
| PUNTAL (m)                            |                                 | 2.00                                                 |                                                   |  |  |
| ARQUEO BRUTO ESTIMADO                 |                                 | 23.00                                                |                                                   |  |  |
|                                       |                                 |                                                      |                                                   |  |  |
|                                       |                                 | ANTECEDENTES                                         |                                                   |  |  |
| ESPECIFICACIÓN TÉCNICA                |                                 | DESCARGAR                                            |                                                   |  |  |
| PLANO DE ARREGLO GENERAL              |                                 | DESCARGAR                                            |                                                   |  |  |
| PLANO DE LÍNEAS                       |                                 | DESCARGAR                                            |                                                   |  |  |
| PLANO DE CIRCUITOS ACHIQUE Y CO       | ONTRAINCENDIO                   | DESCARGAR                                            |                                                   |  |  |
| PLANO DE CIRCUITO DE COMBUSTIE        | BLE                             | DESCARGAR                                            |                                                   |  |  |
| PLANO DE CUADERNA MAESTRA Y S         | SECCIONES TÍPICAS               | DESCARGAR                                            |                                                   |  |  |
| PLANO DE SECCIÓN LONGITUDINAL         |                                 | DESCARGAR                                            |                                                   |  |  |
| MINUTA DE ARQUEO                      |                                 | DESCARGAR                                            |                                                   |  |  |
| ARCHIVO GEOMÉTRICO                    |                                 | DESCARGAR                                            |                                                   |  |  |
| PODER SIMPLE REPRESENTANTE AF         | RMADOR                          | DESCARGAR                                            |                                                   |  |  |
|                                       |                                 | L DESCARGAR TODO                                     |                                                   |  |  |

Figura 22 - Ver Proyecto con estado "Antecedentes Corregidos"

8.4. Con estado "Antecedentes Aceptados" El proyecto en este estado contiene las siguientes secciones de información:

| Bienvenida/a SOLICITANTE PROYECTO NAVE MENOR: MAURICIO ROMO ZÚŘIGA |                                 |  |  |  |
|--------------------------------------------------------------------|---------------------------------|--|--|--|
|                                                                    | ଏ Volver                        |  |  |  |
|                                                                    |                                 |  |  |  |
| DATOS                                                              | PROYECTO                        |  |  |  |
| N° DE ASIGNACIÓN                                                   | 183                             |  |  |  |
| N° DE PROYECTO                                                     | 309                             |  |  |  |
| NOMBRE                                                             | PROYECTO MANUAL                 |  |  |  |
| FECHA SOLICITUD                                                    | 10/12/2024 11:32:44 AM          |  |  |  |
| ESTADO                                                             | ANTECEDENTES ACEPTADOS          |  |  |  |
| TIPO DE NAVE                                                       | BARCAZA TRANSBORDADOR           |  |  |  |
| TIPO DE ACTIVIDAD                                                  | PESCAARTESANAL                  |  |  |  |
| TIPO DE PROYECTO                                                   | NUEVA CONSTRUCCIÓN NAVE MENOR   |  |  |  |
| CAPITANÍA DE PUERTO CORRESPONDIENTE AL LUGAR DE CONSTRUCCIÓN       | CAPITANÍA DE PUERTO ANTOFAGASTA |  |  |  |
| LUGAR DE CONSTRUCCIÓN                                              | ASTILLERO UBICADO               |  |  |  |
| DATOS                                                              | SOLICITANTE                     |  |  |  |
| RUT                                                                | 15949516-7                      |  |  |  |
| NOMBRE                                                             | MAURICIO ANDRES ROMO ZUÑIGA     |  |  |  |
| E-MAIL                                                             | MROMO@DGTM.CL                   |  |  |  |
| INFO                                                               | RMACIÓN                         |  |  |  |
| ESLORA (L) (m)                                                     | 8.00                            |  |  |  |
| MANGA (m)                                                          | 9.00                            |  |  |  |
| PUNTAL (m)                                                         | 2.00                            |  |  |  |
| ARQUEO BRUTO ESTIMADO                                              | 23.00                           |  |  |  |
| ANTE                                                               | CEDENTES                        |  |  |  |
| ESPECIFICACIÓN TÉCNICA                                             | DESCARGAR                       |  |  |  |
| PLANO DE ARREGLO GENERAL                                           | DESCARGAR                       |  |  |  |
| PLANO DE LÍNEAS                                                    | DESCARGAR                       |  |  |  |
| PLANO DE CIRCUITOS ACHIQUE Y CONTRAINCENDIO                        | DESCARGAR                       |  |  |  |
| PLANO DE CIRCUITO DE COMBUSTIBLE                                   | DESCARGAR                       |  |  |  |
| PLANO DE CUADERNA MAESTRA Y SECCIONES TÍPICAS                      | DESCARGAR                       |  |  |  |
| PLANO DE SECCIÓN LONGITUDINAL                                      | DESCARGAR                       |  |  |  |
| MINUTA DE ARQUEO                                                   | DESCARGAR                       |  |  |  |
| ARCHIVO GEOMÉTRICO                                                 | DESCARGAR                       |  |  |  |
| ± des                                                              | CARGAR TODO                     |  |  |  |
| ANTECEDEM                                                          | ITES FALTANTES                  |  |  |  |
| PLANO DE SEGURIDAD                                                 |                                 |  |  |  |
| Seleccionar archivo Ningún archivo seleccionado                    |                                 |  |  |  |
| PLANO DE INSTALACIONES ELÉCTRICAS                                  |                                 |  |  |  |
| Seleccionar archivo Ningún archivo seleccionado                    |                                 |  |  |  |
| MANUAL DE ESTABILIDAD                                              |                                 |  |  |  |
| Seleccionar archivo Ningún archivo seleccionado                    |                                 |  |  |  |
| MANUAL DE SUJECIÓN DE LA CARGA                                     |                                 |  |  |  |
| Seleccionar archivo Ningún archivo seleccionado                    |                                 |  |  |  |
|                                                                    |                                 |  |  |  |
| Enviar Antecedentes Faltantes                                      |                                 |  |  |  |

Figura 23 - Ver Proyecto con estado "Antecedentes Aceptados"

#### • Antecedentes Faltantes

Aquí el solicitante hasta antes que el proyecto esté en estado "proyecto aprobado" puede hacer ingreso de los antecedentes que le faltan por ingresar al proyecto para su revisión.

|                     | ANTECEDEN                   | TES FALTANTES |
|---------------------|-----------------------------|---------------|
| PLANO DE SEGURID    | AD                          |               |
| Seleccionar archivo | Ningún archivo seleccionado |               |
| PLANO DE INSTALAC   | CIONES ELÉCTRICAS           |               |
| Seleccionar archivo | Ningún archivo seleccionado |               |
| MANUAL DE ESTABIL   | IDAD                        |               |
| Seleccionar archivo | Ningún archivo seleccionado |               |
| MANUAL DE SUJECIÓ   | ÓN DE LA CARGA              |               |
| Seleccionar archivo | Ningún archivo seleccionado |               |
|                     |                             |               |
| Enviar Antecede     | ntes Faltantes              |               |

Figura 24 - Antecedentes Faltantes

## 8.5. Con estado "Planos con observaciones del revisor y V°B° a ellas por Adm. CLIN"

El proyecto en este estado contiene las siguientes secciones de información:

| Bienvenido/a SOLICITANTE PROYECTO NAVE MEN   | IOR: MAURICIO ROMO ZÚÑIGA           |                             |                | Safir ()                   |
|----------------------------------------------|-------------------------------------|-----------------------------|----------------|----------------------------|
|                                              |                                     |                             |                |                            |
|                                              |                                     |                             |                |                            |
| FECHA                                        | OBSERVACIONES REA                   | LIZADAS A LAS INSPECC       | IONES          |                            |
| FECHA                                        |                                     | AOBSERVACIÓN                |                | TIPO DE INSPECCIÓN         |
| 16/12/2024 03.30.40 PM                       | SE DEBE CONSIDERAR LA SIGUENTE EN L | A OBJERVACION               |                | DIMENSIONAL                |
|                                              | DAT                                 | OS PROYECTO                 |                |                            |
| N° DE ASIGNACIÓN                             |                                     | 183                         |                |                            |
| N° DE PROYECTO 309                           |                                     |                             |                |                            |
| NOMBRE PROYECTO MANUAL                       |                                     |                             |                |                            |
| ESTADO                                       |                                     | PLANOS CON OBSERVACIONES D  | EL REVISOR Y V | /'B' A ELLAS POR ADM. CLIN |
| TIPO DE NAVE                                 |                                     | BARCAZA TRANSBORDADOR       |                |                            |
| TIPO DE ACTIVIDAD                            |                                     | PESCA ARTESANAL             |                |                            |
| TIPO DE PROYECTO                             |                                     | NUEVA CONSTRUCCIÓN NAVE ME  | INOR           |                            |
| CAPITANÍA DE PUERTO CORRESPONDIEN            | TE AL LUGAR DE CONSTRUCCIÓN         | CAPITANÍA DE PUERTO ANTOFAG | ASTA           |                            |
| LUGAR DE CONSTRUCCION                        |                                     | ASTILLERO UBICADO           |                |                            |
| RIIT                                         | DATO                                | S SOLICITANTE               |                |                            |
| NOMBRE                                       |                                     | MAURICIO ANDRES ROMO ZUÑIGA | A              |                            |
| E-MAIL                                       |                                     | MROMO@DGTM.CL               |                |                            |
|                                              |                                     |                             |                |                            |
|                                              | IN                                  | FORMACIÓN                   |                |                            |
| ESLORA (L) (m)                               |                                     | 8.00                        |                |                            |
| MANGA (m)                                    |                                     | 9.00                        |                |                            |
| ARQUEO BRUTO ESTIMADO                        |                                     | 2.00                        |                |                            |
| ARQUEO BRUTO ESTIMADO                        |                                     | 23.00                       |                |                            |
|                                              | ESTADO                              | ANTECEDENTES                |                |                            |
| ESPECIFICACIÓN TÉCNICA                       |                                     | DESCARGAR                   |                | CON OBSERVACIONES          |
| PLANO DE ARREGLO GENERAL                     |                                     | DESCARGAR                   |                | CON OBSERVACIONES          |
| PLANO DE LÍNEAS                              |                                     | DESCARGAR                   |                | EN ESPERA DE REVISIÓN      |
| PLANO DE CIRCUITOS ACHIQUE Y CON             | TRAINCENDIO                         | DESCARGAR                   |                | EN ESPERA DE REVISIÓN      |
| PLANO DE CIRCUITO DE COMBUSTIBLE             |                                     | DESCARGAR                   |                | EN ESPERA DE REVISIÓN      |
| PLANO DE CUADERNA MAESTRA Y SEC              | CIONES TÍPICAS                      | DESCARGAR                   |                | EN ESPERA DE REVISIÓN      |
| PLANO DE SECCIÓN LONGITUDINAL                |                                     | DESCARGAR                   |                | EN ESPERA DE REVISIÓN      |
| MINUTA DE ARQUEO                             |                                     | DESCARGAR                   |                | EN ESPERA DE REVISIÓN      |
| ARCHIVO GEOMÉTRICO                           |                                     | DESCARGAR                   |                | EN ESPERA DE REVISIÓN      |
|                                              | L DESCARGAR TODO                    |                             |                |                            |
|                                              | ANTECE                              | DENTES REVISIÓN             |                |                            |
| 16/12/2024 03:52:34 PM                       | DOCUMENT                            | O OBSERVACIÓN PROYECTO      |                | DESCARGAR                  |
|                                              | ANTECEDENTES A CO                   | RREGIR (CON OBSERVAC        | IONES)         |                            |
| SPECIFICACIÓN TÉCNICA *                      |                                     |                             | ,              |                            |
| Seleccionar archivo Ningún archivo seleccio  | nado                                |                             |                |                            |
| LANO DE ARREGLO GENERAL                      |                                     |                             |                |                            |
| Seleccionar archivo Ningún archivo seleccio  | nado                                |                             |                |                            |
| Enviar Corrección                            |                                     |                             |                |                            |
|                                              | ANTECED                             | DENTES FALTANTES            |                |                            |
| LANO DE SEGURIDAD                            |                                     |                             |                |                            |
| Seleccionar archivo Ningún archivo seleccio  | nado                                |                             |                |                            |
| LANO DE INSTALACIONES ELÉCTRICAS             |                                     |                             |                |                            |
| Seleccionar archivo Ningún archivo seleccio  | nado                                |                             |                |                            |
| IANUAL DE ESTABILIDAD                        |                                     |                             |                |                            |
| Seleccionar archivo Ningún archivo seleccio  | nado                                |                             |                |                            |
|                                              |                                     |                             |                |                            |
| Seleccionar archivo Ninglin archivo celeccio | nado                                |                             |                |                            |

Figura 25 - Ver Proyecto con estado "Planos con observaciones del revisor y V°B° a ellas por Adm. CLIN"

- Observaciones Realizadas a las Inspecciones: contiene el listado de todas las observaciones al proyecto realizadas por el inspector CLIN. Cada observación tiene la siguiente información:
  - > Fecha: fecha y hora cuando se ingresó la observación
  - > Observación: glosa de la observación
  - Tipo de Inspección: tipo de inspección que tiene que ver con la observación ingresada.

| OBSERVACIONES REALIZADAS A LAS INSPECCIONES                              |             |                    |  |  |  |
|--------------------------------------------------------------------------|-------------|--------------------|--|--|--|
| FECHA                                                                    | OBSERVACIÓN | TIPO DE INSPECCIÓN |  |  |  |
| 16/12/2024 03:30:45 PM SE DEBE CONSIDERAR LA SIGUIENTE EN LA OBSERVACIÓN |             | DIMENSIONAL        |  |  |  |

Figura 26 - Observaciones realizadas a las inspecciones

• **Estado Antecedentes:** aquí se puede ver c/u de los antecedentes, con la posibilidad de descargarlo (así como todos juntos en el botón "Descargar Todo") y con su correspondiente estado actual.

| ESTADO ANTECEDENTES      |           |                       |  |  |
|--------------------------|-----------|-----------------------|--|--|
| ESPECIFICACIÓN TÉCNICA   | DESCARGAR | CON OBSERVACIONES     |  |  |
| PLANO DE ARREGLO GENERAL | DESCARGAR | CON OBSERVACIONES     |  |  |
| PLANO DE LÍNEAS          | DESCARGAR | EN ESPERA DE REVISIÓN |  |  |

Figura 27 - Estado Antecedentes

- Antecedentes Revisión: contiene el listado de los antecedentes de observaciones realizados por el revisor CLIN. La observación más actual tiene el antecedente de observación que se necesita en caso de corregir. Esta información puede a lo más contener los 3 últimos antecedentes de observación (En caso que el revisor CLIN realice una cuarta observación, se perderá el más antiguo). La información de cada dato es la siguiente:
  - Fecha y hora cuando se ingresó
  - > Glosa
  - Link de descarga

| ANTECEDENTES REVISIÓN  |                                |           |
|------------------------|--------------------------------|-----------|
| 16/12/2024 03:52:34 PM | DOCUMENTO OBSERVACIÓN PROYECTO | DESCARGAR |

Figura 28 - Antecedentes Revisión

 Antecedentes a Corregir (Con observaciones): aquí debe ingresar los antecedentes que corrija en base a el último antecedente de observación disponiblizado por el Revisor CLIN.

| ANTECEDENTES A CORREGIR (CON OBSERVACIONES)     |                     |  |  |  |  |
|-------------------------------------------------|---------------------|--|--|--|--|
| ESPECIFICACIÓN TÉCNICA *                        |                     |  |  |  |  |
| Seleccionar archivo Ningún archivo seleccionado |                     |  |  |  |  |
| PLANO DE ARREGLO GENERAL *                      |                     |  |  |  |  |
| Seleccionar archivo Ningún archivo seleccionado |                     |  |  |  |  |
|                                                 |                     |  |  |  |  |
| 🖺 Enviar Corrección                             | 图 Enviar Corrección |  |  |  |  |

Figura 29 - Antecedentes a Corregir (Con Observaciones)

Una vez presiona el botón "Enviar Corrección", el proyecto pasará al estado "Planos corregidos por el solicitante" y serán revisados nuevamente por el Revisor CLIN.

| Bienvenido/a SOLICITAI    | Bienvenida/a SOLICITANTE PROYECTO NAVE MENOR: MAURICIO ROMO ZÚÑIGA |                   |                 |                           |                                      |                   |  |
|---------------------------|--------------------------------------------------------------------|-------------------|-----------------|---------------------------|--------------------------------------|-------------------|--|
|                           |                                                                    |                   |                 |                           |                                      | Ca Crear Proyecto |  |
| jEl proyecto ha sido o    | corregido correctar                                                | nente!            |                 |                           |                                      |                   |  |
| Fecha Solicitud           | N° de<br>Asignación                                                | N° de<br>Proyecto | Nombre          | Fecha Estado              | Estado                               |                   |  |
| 10/12/2024 11:32:44<br>AM | 183                                                                | 309               | Proyecto Manual | 18/12/2024 09:17:17<br>AM | Planos corregidos por el solicitante |                   |  |

Figura 30 - Proyecto Corregido Correctamente

8.6. Con estado "Planos corregidos por el solicitante" El proyecto en este estado contiene las siguientes secciones de información:

| D NAVE MENOR          | R MAURICIO ROMO ZÚŘIGA                 |                                | Salir ()              |
|-----------------------|----------------------------------------|--------------------------------|-----------------------|
|                       |                                        |                                | @ Volve               |
|                       | OBSERVACIONES REALIZ                   | ZADAS A LAS INSPECCIO          | INES                  |
|                       | OBSE                                   | RVACIÓN                        | TIPO DE INSPECCIÓN    |
| I S                   | E DEBE CONSIDERAR LA SIGUIENTE EN LA O | BSERVACIÓN                     | DIMENSIONAL           |
|                       | DATOS                                  | PROYECTO                       |                       |
|                       |                                        | 183                            |                       |
|                       |                                        | 309                            |                       |
|                       |                                        | PROYECTO MANUAL                |                       |
|                       |                                        | 10/12/2024 11:32:44 AM         |                       |
|                       |                                        | PLANOS CORREGIDOS POR EL SOLIO | CITANTE               |
|                       |                                        | BARCAZA TRANSBORDADOR          |                       |
|                       |                                        | NUEVA CONSTRUCCIÓN NAVE MENO   | R                     |
| PONDIENTE             | AL LUGAR DE CONSTRUCCIÓN               | CAPITANÍA DE PUERTO ANTOFAGAST | A                     |
|                       |                                        | ASTILLERO UBICADO              |                       |
|                       | DATOS                                  | SOLICITANTE                    |                       |
|                       | DATOON                                 | 15949516-7                     |                       |
|                       |                                        | MAURICIO ANDRES ROMO ZUÑIGA    |                       |
|                       |                                        | MROMO@DGTM.CL                  |                       |
|                       | INFO                                   | RMACIÓN                        |                       |
|                       |                                        | 8.00                           |                       |
|                       |                                        | 9.00                           |                       |
|                       |                                        | 2.00                           |                       |
|                       |                                        | 23.00                          |                       |
|                       | ESTADO A                               | NTECEDENTES                    |                       |
|                       |                                        |                                |                       |
|                       |                                        | DESCARGAR                      | CON OBSERVACIONES     |
| ۸L                    |                                        | DESCARGAR                      | CON OBSERVACIONES     |
|                       |                                        | DESCARGAR                      | EN ESPERA DE REVISIÓN |
| JE Y CONTRA           | AINCENDIO                              | DESCARGAR                      | EN ESPERA DE REVISIÓN |
| BUSTIBLE              |                                        | DESCARGAR                      | EN ESPERA DE REVISIÓN |
| IRA Y SECCIO          | DNES TÍPICAS                           | DESCARGAR                      | EN ESPERA DE REVISIÓN |
| DINAL                 |                                        | DESCARGAR                      | EN ESPERA DE REVISIÓN |
|                       |                                        | DESCARGAR                      | EN ESPERA DE REVISIÓN |
|                       |                                        | DESCARGAR                      | EN ESPERA DE REVISIÓN |
|                       | L DESCARGAR TODO                       |                                |                       |
|                       | A 1177                                 |                                |                       |
|                       | ANTECEDE                               |                                | DESCRIPTION           |
| 04 PM                 | DOCUMENTO O                            | BSERVACION PROTECTO            | DESCARGAR             |
|                       | ANTECEDE                               | NTES FALTANTES                 |                       |
|                       |                                        |                                |                       |
| vo seleccionad        | do                                     |                                |                       |
| TRICAS                | 40                                     |                                |                       |
| vo seleccionad        | 0                                      |                                |                       |
| un calansine -        | 10                                     |                                |                       |
| vo seleccionad        | JU                                     |                                |                       |
| RGA                   | 10                                     |                                |                       |
| -o seleccionad        | 20                                     |                                |                       |
|                       |                                        |                                |                       |
| RGA<br>vo seleccionad | 10                                     |                                |                       |

Figura 31 - Ver Proyecto con estado "Planos corregidos por el solicitante"

## 8.7. Con estado "Planos iniciales aprobados por Administrador CLIN en espera de otros documentos"

El proyecto en este estado contiene las siguientes secciones de información:

| FECHA<br>16/12/2024 00:30:45 PM   | OBSERVACIONES REAL                      |                                           |                                  |  |  |
|-----------------------------------|-----------------------------------------|-------------------------------------------|----------------------------------|--|--|
| FECHA<br>16/12/2024 03:30:45 PM   | OBSERVACIONES REAL                      |                                           |                                  |  |  |
| FECHA<br>16/12/2024 03:30:45 PM   | OBSERVACIONES REAL                      | TADAO A LAO INODEOOIONEO                  |                                  |  |  |
| FECHA<br>16/12/2024 03:30:45 PM   |                                         | IZADAS A LAS INSPECCIONES                 |                                  |  |  |
| 16/12/2024 03:30:45 PM            | OBS                                     | ERVACION                                  | TIPO DE INSPECCION               |  |  |
|                                   | SE DEBE CONSIDERAR LA SIGUIENTE EN LA C | DBSERVACIÓN                               | DIMENSIONAL                      |  |  |
|                                   | DATOS                                   | S PROYECTO                                |                                  |  |  |
| " DE ASIGNACIÓN                   |                                         | 183                                       |                                  |  |  |
| " DE PROYECTO                     |                                         | 309                                       |                                  |  |  |
|                                   |                                         | PROYECTO MANUAL<br>10/12/2024 11:32:44 AM | PROYECTO MANUAL                  |  |  |
| STADO                             |                                         | PLANOS INICIALES APROBADOS POR ADMIN      | ISTRADOR CLIN EN ESPERA DE OTROS |  |  |
|                                   |                                         | DOCUMENTOS                                |                                  |  |  |
| IPO DE NAVE                       |                                         | PESCA ARTESANAL                           |                                  |  |  |
| PO DE PROYECTO                    |                                         | NUEVA CONSTRUCCIÓN NAVE MENOR             |                                  |  |  |
| APITANÍA DE PUERTO CORRESPONDIENT | 'E AL LUGAR DE CONSTRUCCIÓN             | CAPITANÍA DE PUERTO ANTOFAGASTA           |                                  |  |  |
| UGAR DE CONSTRUCCIÓN              |                                         | ASTILLERO UBICADO                         |                                  |  |  |
|                                   | DATOS                                   | SOLICITANTE                               |                                  |  |  |
| UT                                | SATOO                                   | 15949516-7                                |                                  |  |  |
| IOMBRE                            |                                         | MAURICIO ANDRES ROMO ZUÑIGA               |                                  |  |  |
| -MAIL                             |                                         | MROMO@DGTM.CL                             |                                  |  |  |
|                                   | INC/                                    | ORMACIÓN                                  |                                  |  |  |
|                                   | INFC                                    | DRMACION                                  |                                  |  |  |
| ESLORA (L) (m)                    |                                         | 9.00                                      |                                  |  |  |
| PUNTAL (m)                        |                                         | 2.00                                      |                                  |  |  |
| RQUEO BRUTO ESTIMADO              |                                         | 23.00                                     |                                  |  |  |
|                                   |                                         |                                           |                                  |  |  |
|                                   | ESTADO A                                | ANTECEDENTES                              |                                  |  |  |
| ESPECIFICACIÓN TÉCNICA            |                                         | EN GENERACIÓN OOII                        | APROBADO                         |  |  |
| PLANO DE ARREGI O GENERAL         |                                         | EN GENERACIÓN COU                         | APROBADO                         |  |  |
|                                   |                                         |                                           |                                  |  |  |
| PLANO DE LÍNEAS                   |                                         | DESCARGAR                                 |                                  |  |  |
|                                   |                                         |                                           |                                  |  |  |
| PLANO DE CIRCUITOS ACHIQUE Y CONT | RAINCENDIO                              | DESCARGAR                                 | EN ESPERA DE REVISIÓN            |  |  |
| PLANO DE CIRCUITO DE COMBUSTIBLE  |                                         | DESCARGAR                                 | EN ESPERA DE REVISIÓN            |  |  |
|                                   |                                         |                                           |                                  |  |  |
| PLANO DE CUADERNA MAESTRA Y SEC   | SIONES TÍPICAS                          | DESCARGAR                                 |                                  |  |  |
|                                   |                                         |                                           |                                  |  |  |
| PLANO DE SECCIÓN LONGITUDINAL     |                                         | DESCARGAR                                 | EN ESPERA DE REVISIÓN            |  |  |
| MINUTA DE ARQUEO                  |                                         | DESCARGAR                                 | EN ESPERA DE REVISIÓN            |  |  |
|                                   |                                         |                                           |                                  |  |  |
| ARCHIVO GEOMÉTRICO                |                                         | DESCARGAR                                 |                                  |  |  |

Figura 32 - Ver Proyecto con estado "Planos iniciales aprobados por Administrador CLIN en espera de otros documentos"

- Antecedentes Aprobados: los antecedentes con estado "Aprobado" tienen 3 distintos mensajes informativos para llegar a poder ser descargados. Los mensajes anteriormente mencionados se nombran a continuación:
  - En generación OOII: la OOII que implica el pago del antecedente aprobado está en proceso de confección y generación por parte DIRECTEMAR.
  - Pendiente de Pago: la OOII ha sido generada y ya puede ser pagada. Adicionalmente será enviado un email con los N° de OOII, los antecedentes involucrados y las instrucciones de pago.

| Asunto Antecedentes Proyecto Nº 307 están listos para su pago                                                                                                    |                                                                                                    |  |  |  |  |  |
|----------------------------------------------------------------------------------------------------|----------------------------------------------------------------------------------------------------|--|--|--|--|--|
| Estimado Usuario,                                                                                                    | utmado Usuario,                                                                                                    |  |  |  |  |  |
| Las OOIIs correspondientes a los antecedentes aprobados del proyecto señalado a contin                                                                                                    | ss OOIIs correspondientes a los antecedentes aprobados del proyecto señalado a continuación, se encuentran disponibles para su pago, conforme a la siguiente información: |  |  |  |  |  |
| Datos proyecto:                                                                                                    | atos proyecto:                                                                                                    |  |  |  |  |  |
| N <sup>a</sup> de Proyecto: 307     Nombre: CLIN PMO PRUEBA                                                                                                    | N <sup>1</sup> de Proyecto: 307     Nombre: CLIN PMO PRUEBA                                                                                                    |  |  |  |  |  |
| OOII disponibles para pago:                                                                                                    |                                                                                                    |  |  |  |  |  |
| N° OOII                                                                                                    | ANTECEDENTES APROBADOS                                                                                                    |  |  |  |  |  |
| 22240463124                                                                                                    | PLANO DE ARREGLO GENERAL                                                                                                    |  |  |  |  |  |
|                                                                                                    | PLANO DE LÍNEAS                                                                                                    |  |  |  |  |  |
| Podrá realizar el pago de las OOII por alguna de las siguientes opciones:<br>• Silio DRECTEMARE (https://trcs.udeciones.gitesctemar.d<br>• En la caginalia de puerto más cercana<br>• Por caja vecína<br>• Por caja vecína<br>• Por banos B/C<br>• Servipag | IMPORTANTE!                                                                                                    |  |  |  |  |  |
|                                                                                                    | Sin otro particular se despide Atte,                                                                                                    |  |  |  |  |  |
|                                                                                                    | Armada de Chile.                                                                                                    |  |  |  |  |  |

Figura 33 - Email Antecedentes asociados a OOII para solicitante

Link "Descargar": la OOII ha sido pagada y el antecedente correspondiente ya puede ser descargado.

| ESTADO ANTECEDENTES      |                    |          |  |  |
|--------------------------|--------------------|----------|--|--|
| ESPECIFICACIÓN TÉCNICA   | EN GENERACIÓN OOII | APROBADO |  |  |
| PLANO DE ARREGLO GENERAL | EN GENERACIÓN OOII | APROBADO |  |  |

Figura 34 - Descarga antecedentes aprobados

### 8.8. Con estado "Proyecto Aprobado"

El proyecto en este estado contiene las siguientes secciones de información:

| Benvenidola SOLICITANTE PROYECTO NAVE MENOR: MAURICIO ROMO ZÚÑIGA |                                            |                                             |                    |  |  |
|-------------------------------------------------------------------|--------------------------------------------|---------------------------------------------|--------------------|--|--|
|                                                                   |                                            |                                             | (C) Volver         |  |  |
|                                                                   |                                            |                                             |                    |  |  |
|                                                                   | OBSERVACIONES REALIZA                      | DAS A LAS INSPECCIONES                      |                    |  |  |
| FECHA                                                             | OBSER                                      | VACIÓN                                      | TIPO DE INSPECCIÓN |  |  |
| 16/12/2024 03:30:45 PM                                            | SE DEBE CONSIDERAR LA SIGUIENTE EN LA OBSE | RVACIÓN                                     | DIMENSIONAL        |  |  |
|                                                                   | DATOS P                                    | ROYECTO                                     |                    |  |  |
| N° DE ASIGNACIÓN                                                  |                                            | 183                                         |                    |  |  |
| N° DE PROYECTO                                                    |                                            | 309                                         |                    |  |  |
| NOMBRE                                                            |                                            | PROYECTO MANUAL                             |                    |  |  |
| ESTADO                                                            |                                            | 10/12/2024 11:32:44 AM<br>PROYECTO APROBADO |                    |  |  |
| TIPO DE NAVE                                                      |                                            | BARCAZA TRANSBORDADOR                       |                    |  |  |
| TIPO DE ACTIVIDAD                                                 |                                            | PESCA ARTESANAL                             |                    |  |  |
| TIPO DE PROYECTO                                                  |                                            | NUEVA CONSTRUCCIÓN NAVE MENOR               |                    |  |  |
| CAPITANÍA DE PUERTO CORRESPONDIEN                                 | ITE AL LUGAR DE CONSTRUCCIÓN               | CAPITANÍA DE PUERTO ANTOFAGASTA             |                    |  |  |
| LUGAR DE CONSTRUCCION                                             |                                            | ASTILLERO UBICADO                           |                    |  |  |
|                                                                   | DATOS SO                                   | LICITANTE                                   |                    |  |  |
| RUT                                                               |                                            | 15949516-7                                  |                    |  |  |
| NOMBRE                                                            |                                            | MAURICIO ANDRES ROMO ZUÑIGA                 |                    |  |  |
| E-MAIL                                                            |                                            | MROMO@DGTM.CL                               |                    |  |  |
|                                                                   | INFOR                                      | MACIÓN                                      |                    |  |  |
| ESLORA (L) (m)                                                    |                                            | 8.00                                        |                    |  |  |
| MANGA (m)                                                         |                                            | 9.00                                        |                    |  |  |
| PUNTAL (m)                                                        |                                            | 2.00                                        |                    |  |  |
| ARQUEO BRUTO ESTIMADO                                             |                                            | 23.00                                       |                    |  |  |
| Tiene 29 días para descargar los antecede                         | entes aprobados.                           |                                             |                    |  |  |
|                                                                   | ESTADO AN                                  | TECEDENTES                                  |                    |  |  |
| ESPECIFICACIÓN TÉCNICA                                            |                                            | EN GENERACIÓN OOII                          | APROBADO           |  |  |
| PLANO DE ARREGLO GENERAL                                          |                                            | EN GENERACIÓN OOII                          | APROBADO           |  |  |
| PLANO DE LÍNEAS                                                   |                                            | EN GENERACIÓN OOII                          | APROBADO           |  |  |
| PLANO DE CIRCUITOS ACHIQUE Y CON                                  | TRAINCENDIO                                | EN GENERACIÓN OOII                          | APROBADO           |  |  |
| PLANO DE CIRCUITO DE COMBUSTIBLE                                  | E                                          | EN GENERACIÓN OOII                          | APROBADO           |  |  |
| PLANO DE CUADERNA MAESTRA Y SEC                                   | CCIONES TÍPICAS                            | EN GENERACIÓN OOII                          | APROBADO           |  |  |
| PLANO DE SECCIÓN LONGITUDINAL                                     |                                            | EN GENERACIÓN OOII                          | APROBADO           |  |  |
| MINUTA DE ARQUEO                                                  |                                            | DESCARGAR                                   | SIN OBSERVACIONES  |  |  |
| ARCHIVO GEOMÉTRICO                                                |                                            | DESCARGAR                                   | SIN OBSERVACIONES  |  |  |
| PLANO DE SEGURIDAD                                                |                                            | EN GENERACIÓN OOII                          | APROBADO           |  |  |
| PLANO DE INSTALACIONES ELÉCTRICA                                  | AS                                         | EN GENERACIÓN OOII                          | APROBADO           |  |  |
| MANUAL DE ESTABILIDAD                                             |                                            | EN GENERACIÓN OOII                          | APROBADO           |  |  |
| MANUAL DE SUJECIÓN DE LA CARGA                                    |                                            | EN GENERACIÓN OOII                          | APROBADO           |  |  |
|                                                                   |                                            |                                             |                    |  |  |

Figura 35 - Ver Proyecto con estado "Proyecto Aprobado"

• Cantidad de Días límite para descarga de antecedentes: para poder descargar los antecedentes aprobados, tiene un máximo de 30 días corridos desde la aprobación del proyecto. La cantidad de días restante se muestra justo arriba de la sección "Estado Antecedentes"

| Tiene 29 días para descargar los antecedentes aprobados. |  |  |  |
|----------------------------------------------------------|--|--|--|
| ESTADO ANTECEDENTES                                      |  |  |  |
|                                                          |  |  |  |

Figura 36 - Cantidad de días restantes para descarga de antecedentes